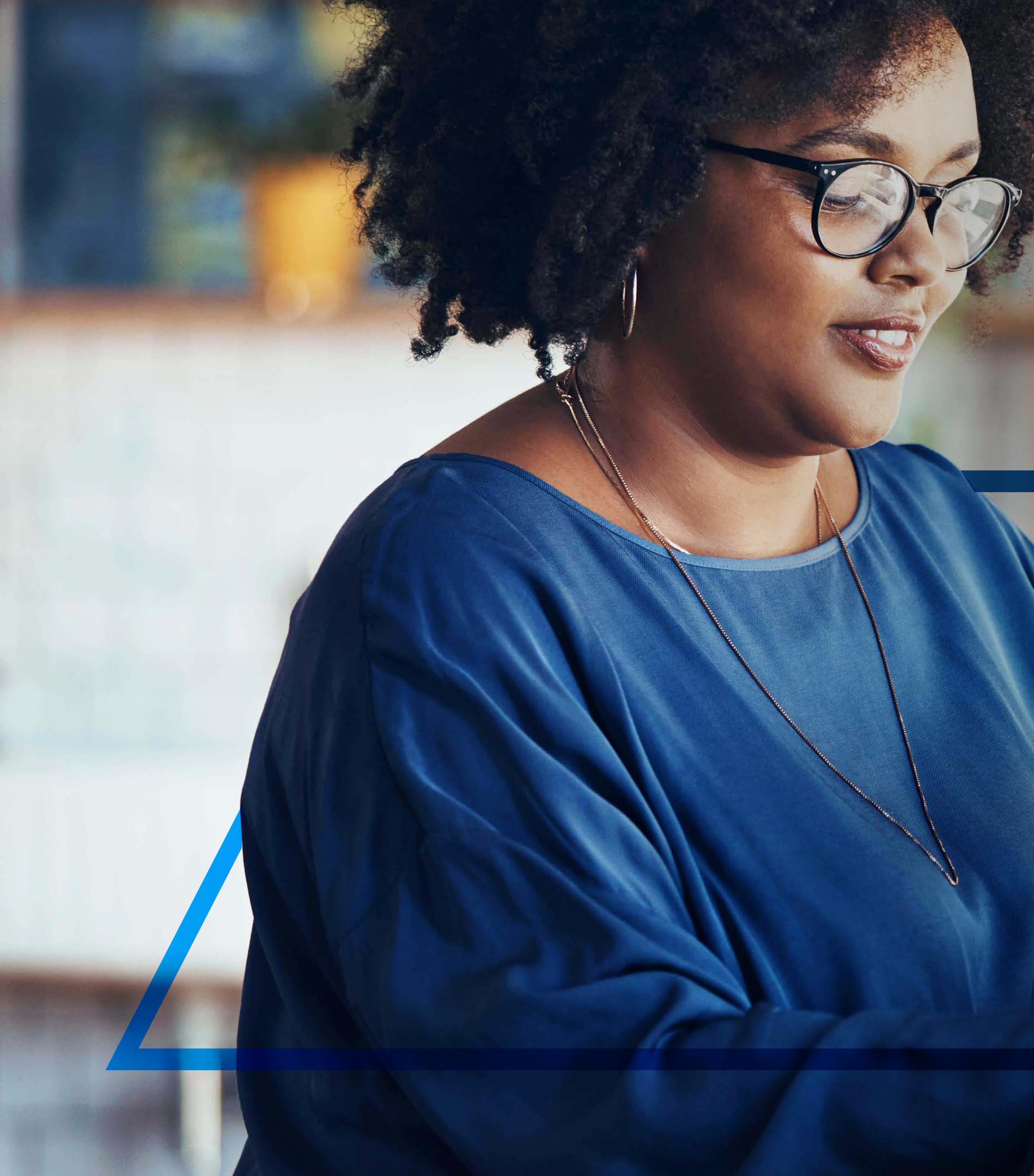

# **PAYA** BENEFICIARY

Standard Bank *IT CAN BE* 

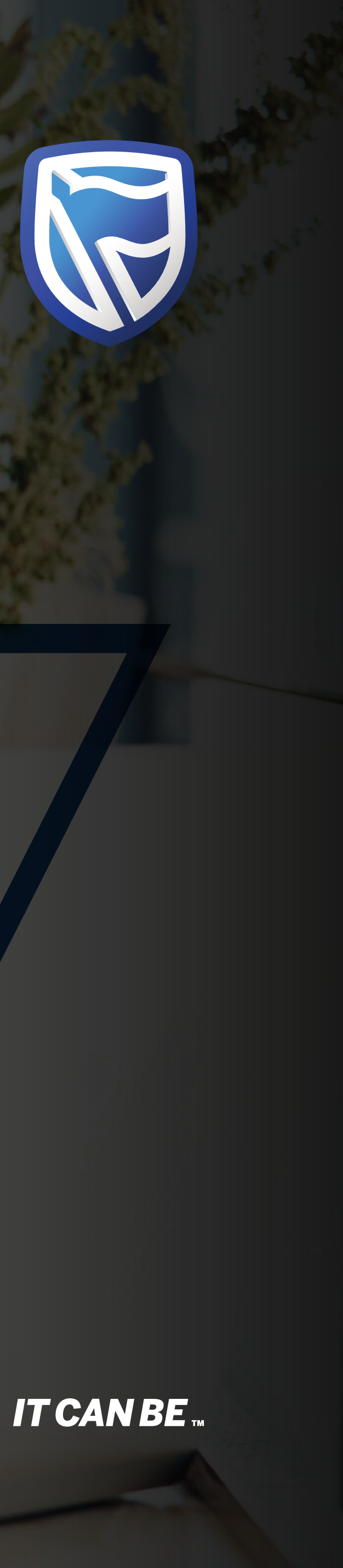

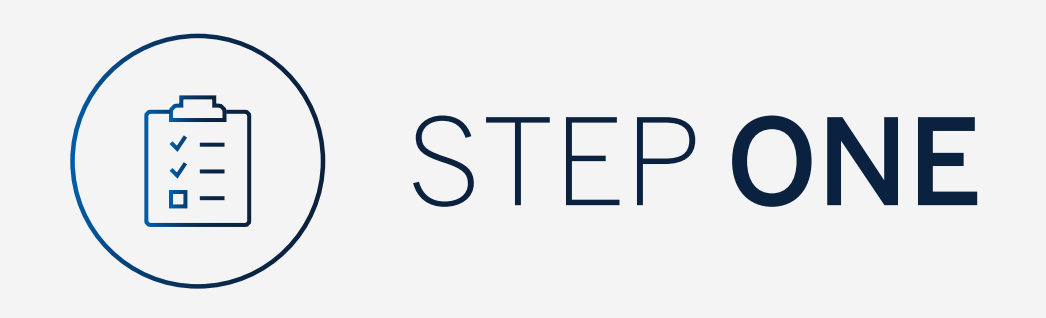

Go to:

www.international.standardbank.com

- Click on "Sign into your Account"
- Go to "Internet Banking"
- Sign in using your Username and Password

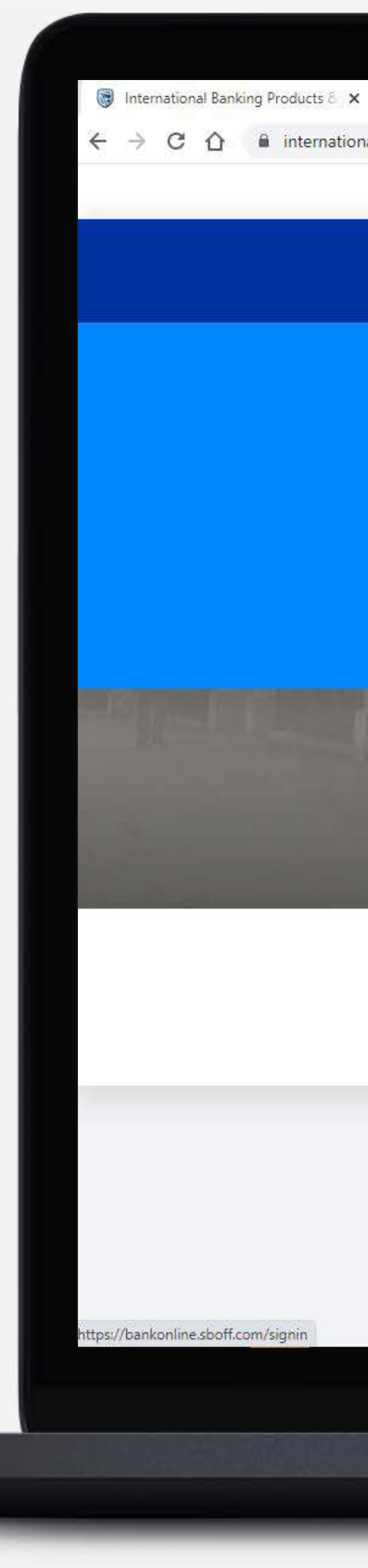

| +                  |                                     |                       |              |                 |                     |                  |       |
|--------------------|-------------------------------------|-----------------------|--------------|-----------------|---------------------|------------------|-------|
| al.standardbank.co | )m:                                 |                       |              |                 |                     |                  |       |
|                    | Personal Business Wealth            |                       |              |                 | About us Contact us | International    |       |
|                    | 🗑 Standard Bank                     | Products and Services | Ways to bank | News Learn More | e Q                 | Sign into your A |       |
|                    |                                     |                       |              |                 |                     |                  |       |
|                    |                                     | ESTMENT PORTAL        |              |                 | ITERNET BANKING     |                  |       |
|                    | PORTFOLIO ONLINE                    |                       |              |                 |                     |                  |       |
|                    |                                     |                       |              |                 |                     |                  |       |
|                    | UK property market, and how you can | benefit.              |              |                 | <b>*</b>            |                  | -Es   |
|                    | FIND OUT MORE                       |                       | N. AN        |                 |                     |                  |       |
|                    |                                     |                       |              |                 |                     |                  | Det - |
|                    | 俞                                   | 6                     |              | ູດມີ            |                     | <u>ښ</u>         |       |
|                    | Bank with us                        | Borrow for your ne    | eds          | Grow your money | Preserve v          | what matters     |       |
|                    |                                     |                       |              |                 |                     |                  |       |

# Taking your business international?

See our business banking services that support your company's global growth.

Switch to business >

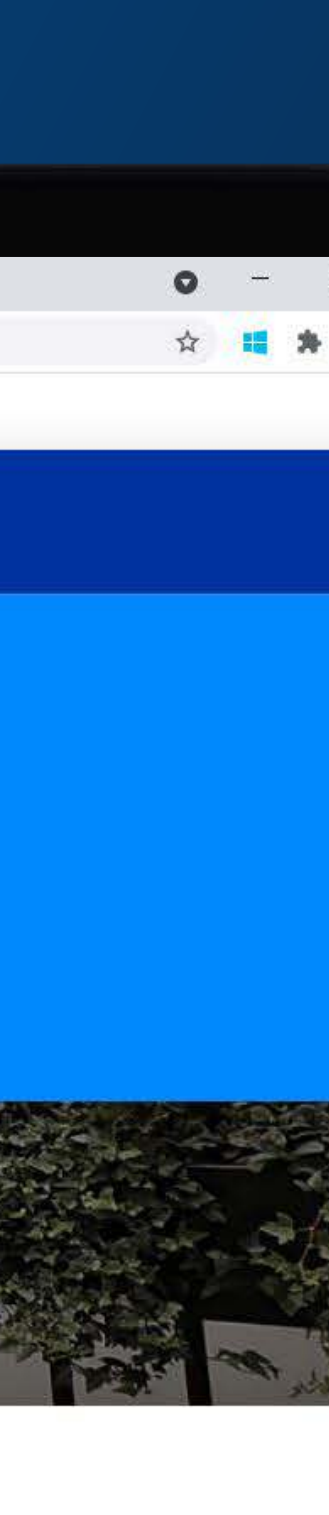

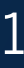

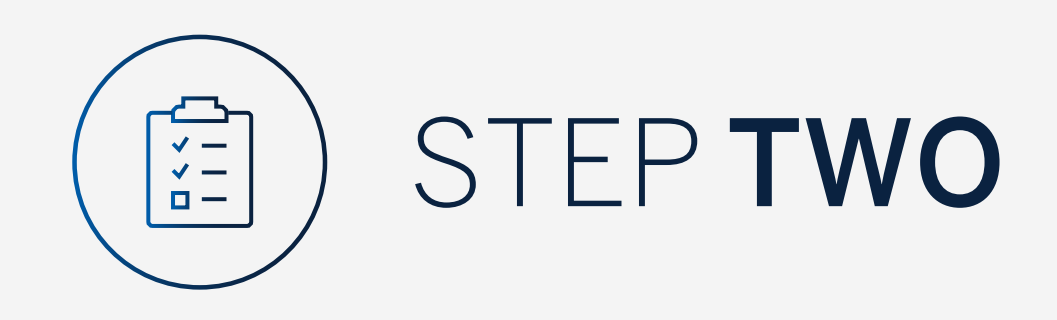

You may be asked to check your email for a verification code.

Please enter this and **click "Submit"**.

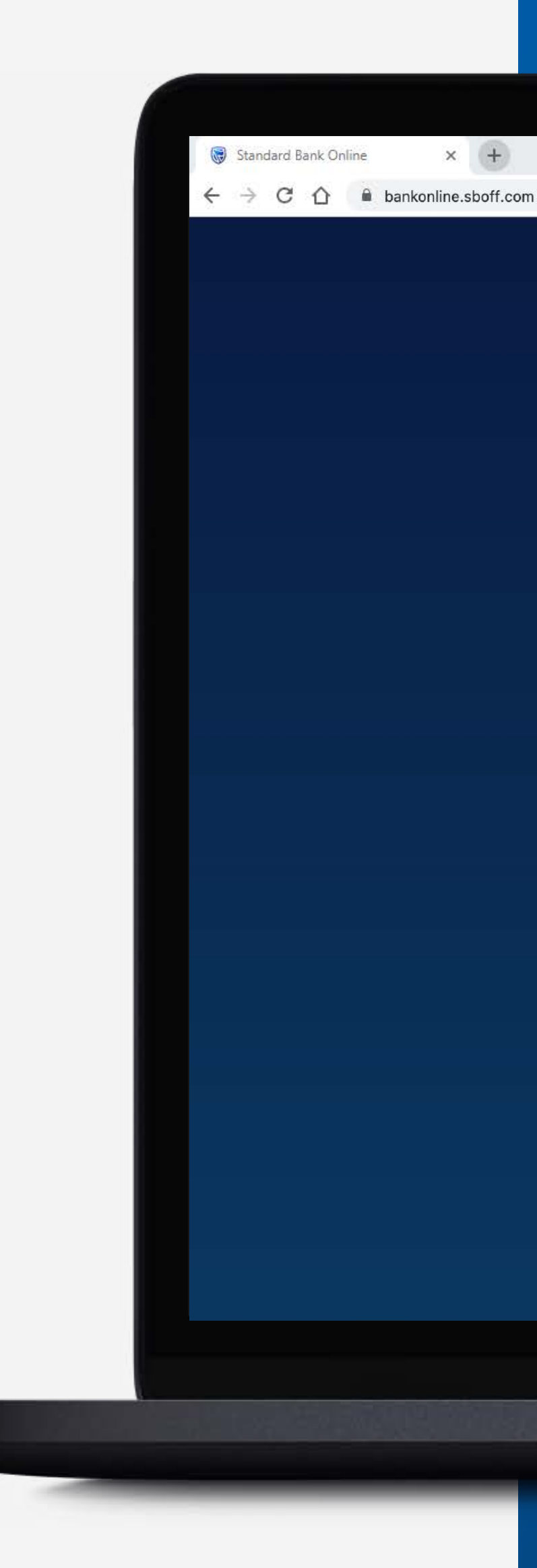

| A ver | ification code has      | been sent to  |  |
|-------|-------------------------|---------------|--|
|       | s*****@1**              | .C**          |  |
|       |                         |               |  |
|       |                         |               |  |
| You   | r code will be valid fo | or 15 minutes |  |
|       |                         |               |  |
|       |                         |               |  |

A second second s

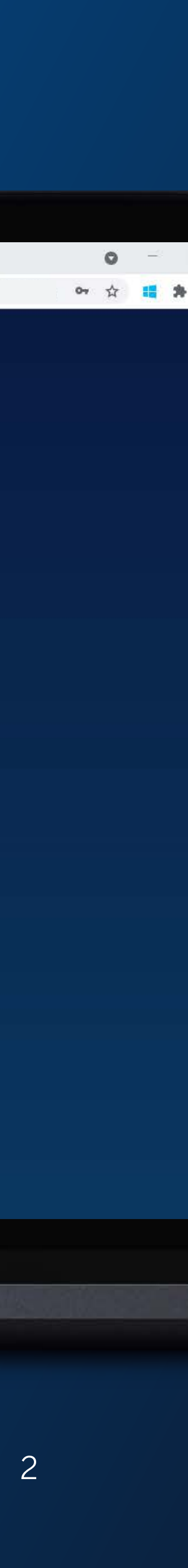

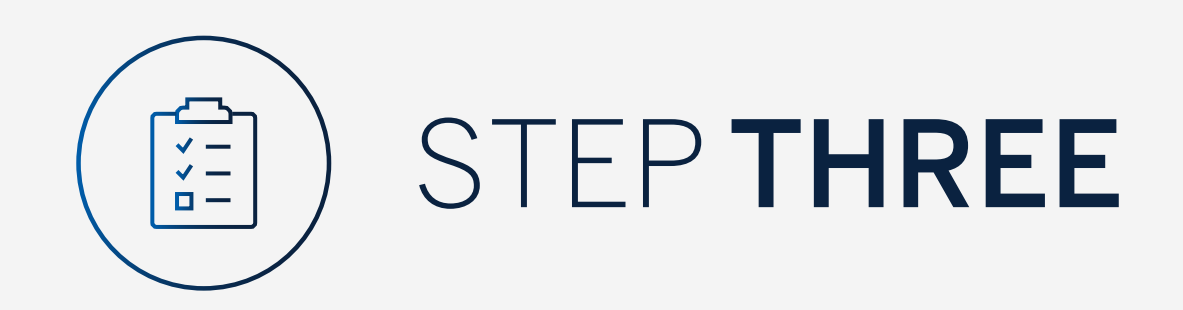

Click on "Pay".

| 🐻 Standard Bank Online 🛛 🗙 🚽   | -      |
|--------------------------------|--------|
| ← → C ☆ ≜ bankonline.sbo       | ff.com |
| $\equiv$ menu                  |        |
| ☐ My Groups ~                  | Â      |
| $\square$ My Dashboards $\lor$ |        |
| + Register and Account Linking |        |
| Manage User Rights             | _      |
| ැලි Settings                   | C      |
| 8 Profile                      |        |
| Help and Services              |        |
| & Contact Us                   |        |
| Self Help                      |        |
|                                |        |
|                                |        |
|                                | -      |
|                                | -      |
|                                |        |

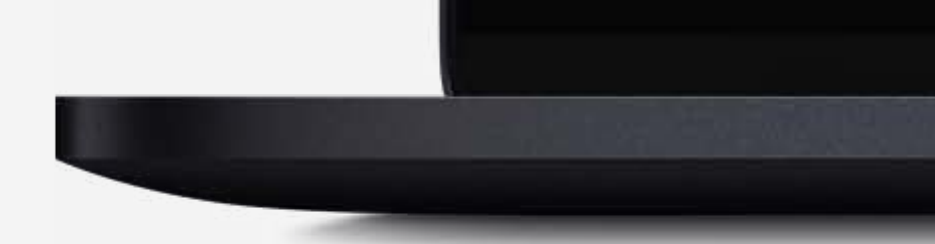

|                                                                     |                 | SECURE MESSAGE                      |
|---------------------------------------------------------------------|-----------------|-------------------------------------|
| A Your Profile ▼                                                    |                 | PA                                  |
| All pending transactions                                            |                 |                                     |
| O Account Transfers O Customer Transfers O Payments 1 Beneficiaries |                 | VIEW                                |
| Customer list                                                       |                 | ط cus                               |
| 🔍 Search customers by name or number                                |                 |                                     |
| Customer Name                                                       | Customer number |                                     |
| G                                                                   |                 |                                     |
| GROUP G BP 1 LTD~WINWEB                                             | 0090142980      |                                     |
| GROUP G BP 2 LTD                                                    | 0090142981      |                                     |
| GROUP G BP 3 WINWEB                                                 | 0090142982      |                                     |
|                                                                     |                 | Skip to page: 1  Items per page: 10 |

Concernance of the second second second second second second second second second second second second second s

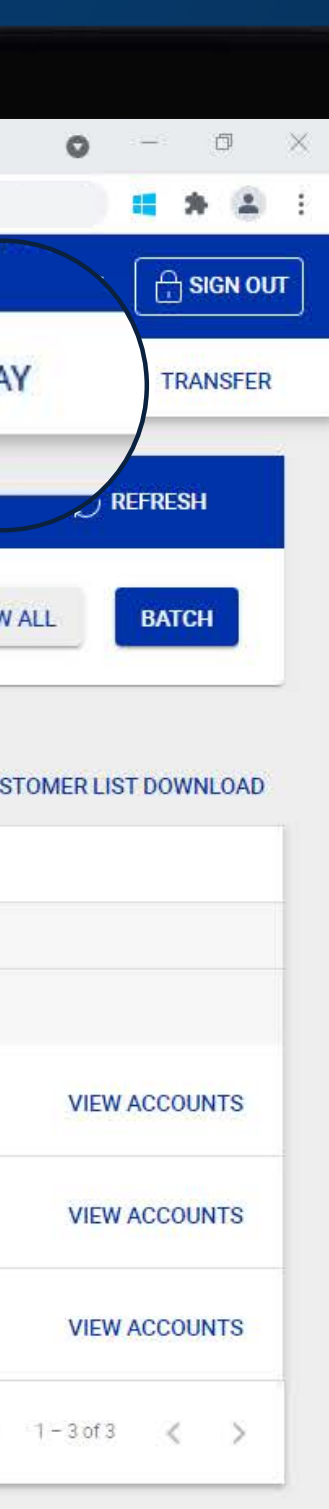

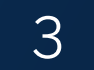

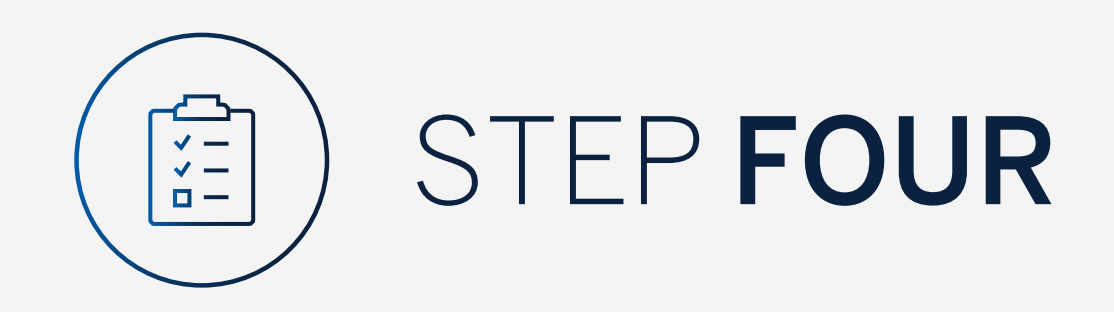

**Click** on the beneficiary required and **select "Pay"**.

| 😸 Standard Bank Online 🛛 🗙          |
|-------------------------------------|
| ← → C 🏠 🔒 bankonline                |
|                                     |
| 🏠 Your Profile 🕨 Pay                |
|                                     |
| A Make a once-off pa                |
| Your Profile beneficiary            |
| O All O Group O G                   |
| Q Search                            |
| Beneficiary 🗢                       |
| T TEST<br>12345678<br>GBP   0       |
| Country of bank<br>United Kingdom   |
| Currency of receiving according BBP |
| SWIFT Code                          |
| Sort/branch code<br>403912          |
| Branch address                      |
|                                     |
|                                     |
|                                     |
|                                     |
|                                     |

| +        |  |  |
|----------|--|--|
|          |  |  |
| poff.com |  |  |

|         |                      | W. |  |
|---------|----------------------|----|--|
|         |                      |    |  |
| ment    | Create a beneficiary |    |  |
| ist     |                      |    |  |
| istomer | O Account            |    |  |
|         |                      |    |  |

| Reference                    | Pay From               | / |
|------------------------------|------------------------|---|
| Beneficiary ref: 90142926.11 | -                      |   |
|                              | Pay from customer      |   |
| Int                          | Pay from account       |   |
|                              | Payment of fees SHARED |   |
|                              | My reference           |   |
|                              | Their reference        |   |

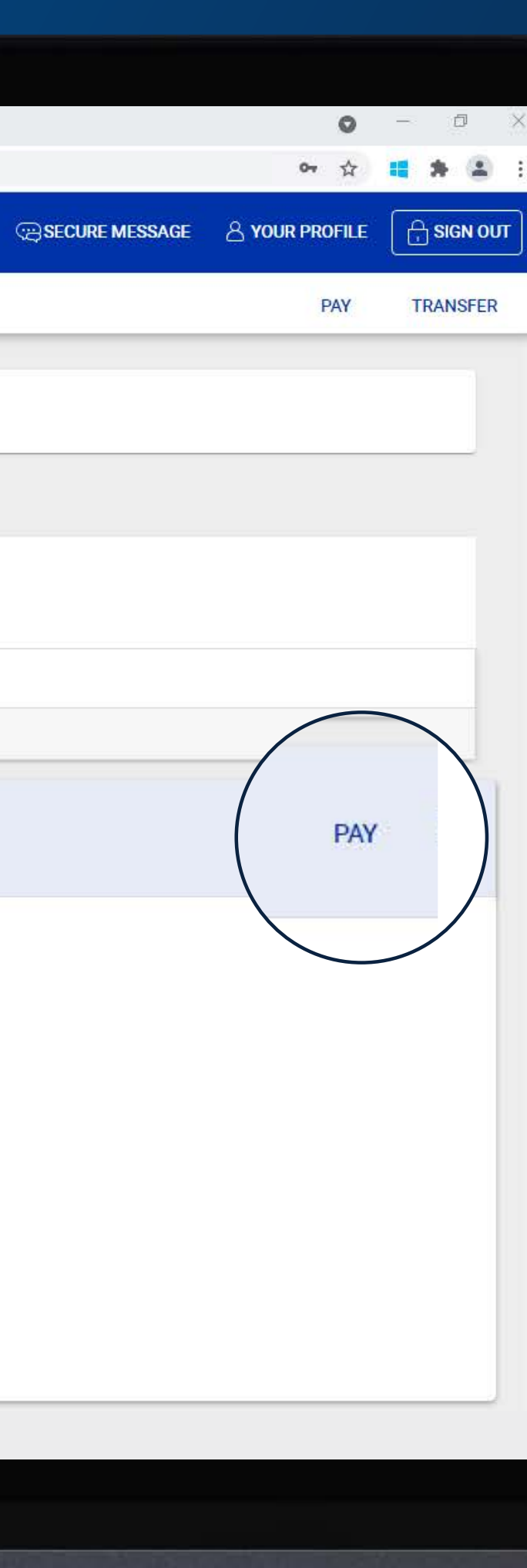

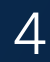

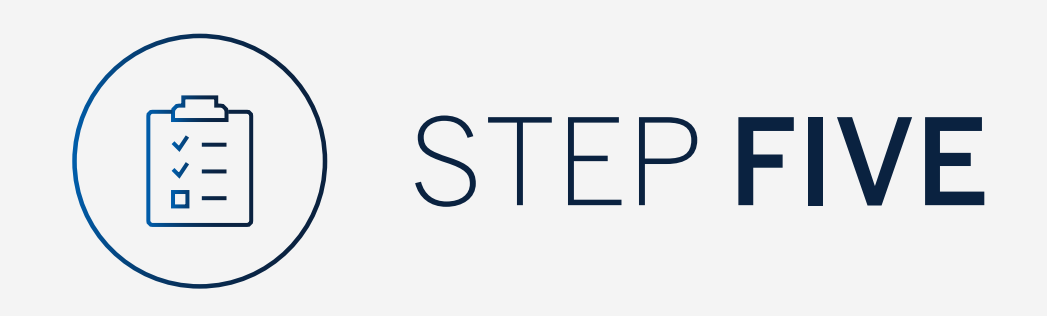

Fill in the payment details and click "Review".

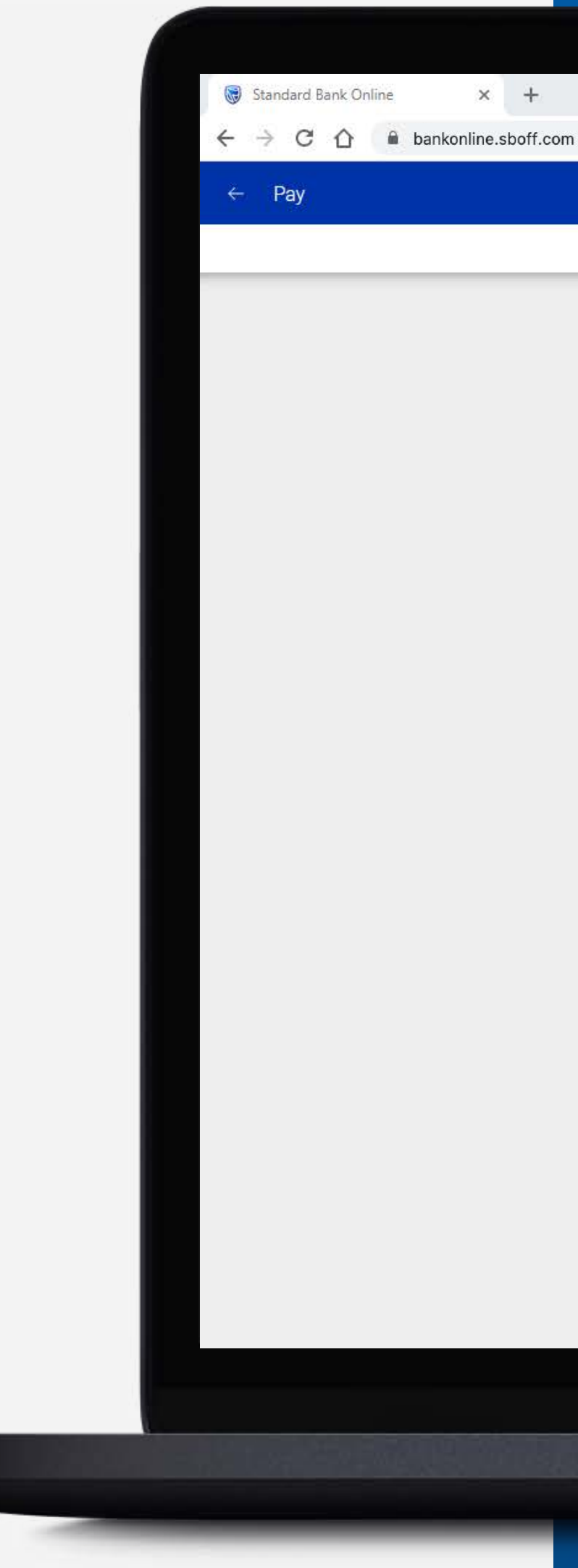

| Renationary dataila                                       | 2 Review 3 Confirm                       |        |
|-----------------------------------------------------------|------------------------------------------|--------|
| U beneficiary details                                     | Commission Commission                    | ,<br>  |
|                                                           |                                          |        |
|                                                           | TEST                                     |        |
| Beneficiary details                                       |                                          |        |
| Antoniount Victorian in nine in                           |                                          |        |
| TEST                                                      |                                          |        |
| Country of bank                                           | Currency of account                      |        |
| United Kingdom                                            | GBP British Pound Sterling               |        |
| Account type                                              | Account number                           |        |
| Account number                                            | 12345678                                 |        |
| Sort / Branch code                                        | Branch address (Optional)                |        |
|                                                           |                                          |        |
| Payment details                                           |                                          |        |
|                                                           |                                          |        |
| Pay from customer                                         | <ul> <li>Pay from account</li> </ul>     | $\sim$ |
|                                                           |                                          |        |
|                                                           |                                          |        |
| Payment amount                                            | 0.00                                     |        |
| GBP                                                       | 0.00 Payment date                        |        |
| Payment of fees                                           | 0.00 Payment date                        |        |
| Payment amount GBP Payment of fees Shared                 | O.00     Payment date     Your reference |        |
| Payment amount GBP Payment of fees Shared Their reference | O.00     Payment date     Your reference |        |
| Payment amount GBP Payment of fees Shared Their reference | O.00 Payment date Your reference         |        |
| Payment amount GBP Payment of fees Shared Their reference | O.00 Payment date      Vour reference    |        |

Concernance of the second second second second second second second second second second second second second s

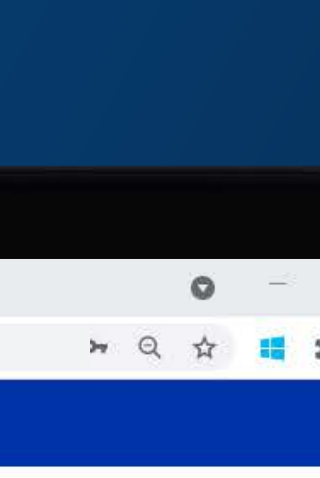

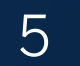

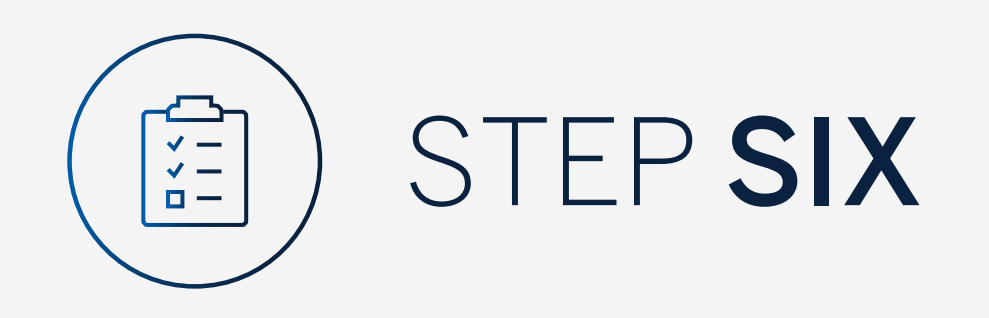

Review the payment, click "Edit" to amend any details or "Pay" to continue.

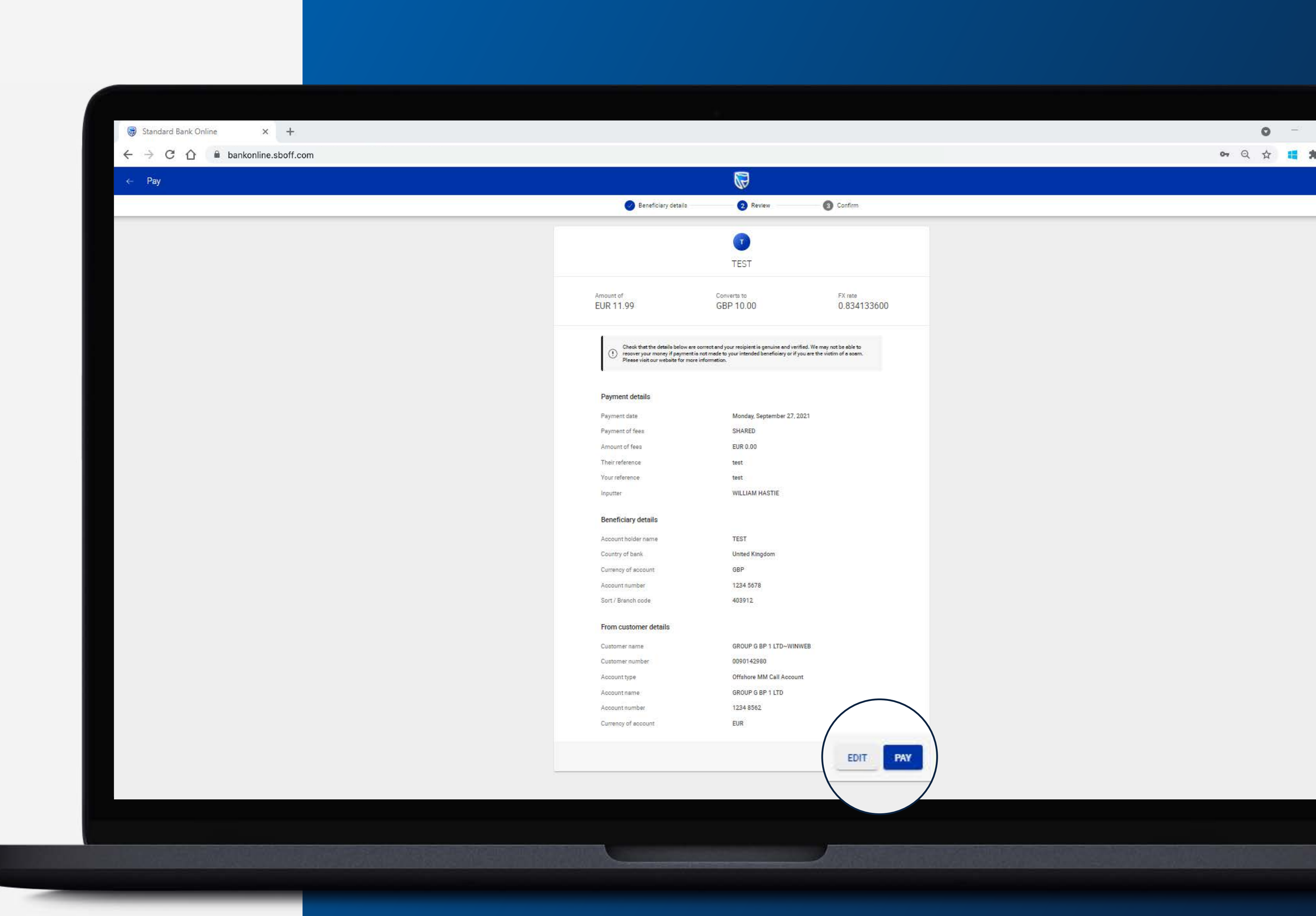

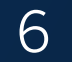

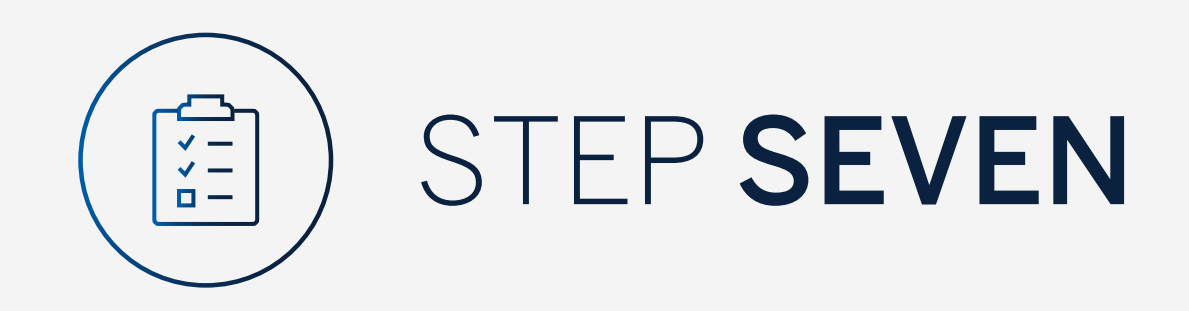

Enter the security code from your security token device and click "Submit".

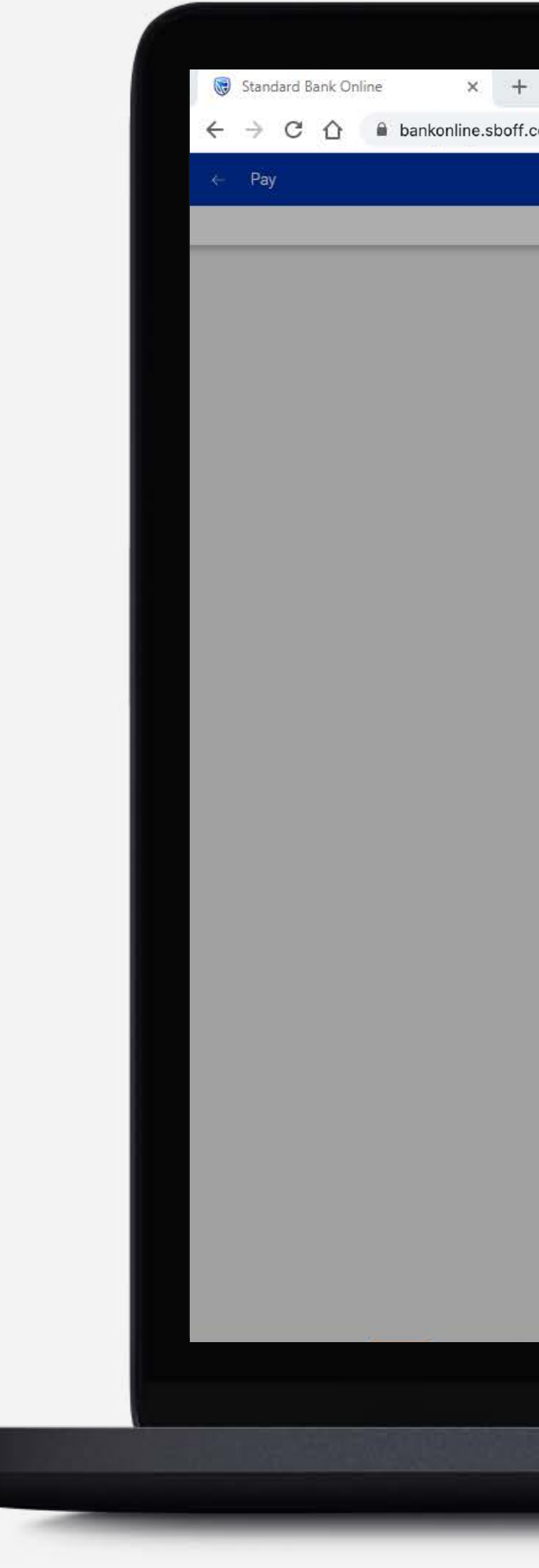

# × +

|          | Beneficiary details —                                                     | 2 Review                                                                                            | Confirm                                                   |
|----------|---------------------------------------------------------------------------|----------------------------------------------------------------------------------------------------|-----------------------------------------------------------|
|          |                                                                           | 0                                                                                                   |                                                           |
|          |                                                                           | TEST                                                                                                |                                                           |
|          |                                                                           |                                                                                                    |                                                           |
| Ar<br>El | nount of<br>UR 11.99                                                      | Converts to<br>GBP 10.00                                                                            | FX rate<br>0.834133600                                    |
|          | Check that the details below are no<br>recover your money if payment is r | arrest and your recipient is genuine and verifie<br>not made to your intended beneficiary or if you | al. We may not be able to:<br>, are the victim of a poam. |
|          | Piezee visit our website for more in                                      | monnenon.                                                                                           |                                                           |
|          | Payment details                                                           |                                                                                                    |                                                           |
|          | Security Code                                                             |                                                                                                    | × 1                                                       |
|          |                                                                           |                                                                                                    |                                                           |
|          | Enter the se                                                              | curity code displayed on your token de                                                              | ice                                                       |
|          |                                                                           |                                                                                                    |                                                           |
|          |                                                                           | four oods will be valid for 30 accords                                                              | _                                                         |
|          |                                                                           |                                                                                                    |                                                           |
|          |                                                                           |                                                                                                    | SUBMIT                                                    |
|          | Help                                                                      |                                                                                                    | ~                                                         |
|          | Currency of account                                                       | GBR                                                                                                 |                                                           |
|          | Account number                                                            | 1234 5678                                                                                           |                                                           |
|          | Sort / Branch code                                                        | 403912                                                                                              |                                                           |
|          | From customer details                                                     |                                                                                                    |                                                           |
|          | Customer name                                                             | GROUP & BP 1 LTD~WINW                                                                               | ÉB                                                        |
|          | Gustomer number                                                           | 0090142980                                                                                          |                                                           |
|          | Accountitype                                                              | Offshore MM Call Account                                                                            |                                                           |
|          | Accountineme                                                              | GROUP G BP 1 LTD                                                                                    |                                                           |
|          |                                                                           |                                                                                                    |                                                           |
|          | Account number                                                            | 1234 8562                                                                                           |                                                           |
|          | Account number<br>Currency of account                                     | 1234 8562<br>EUR                                                                                    |                                                           |
|          | Account number<br>Currency of account                                     | 1234 8562<br>EUR                                                                                    |                                                           |

\_\_\_\_\_

|    |   | 0 | ( <del></del> ) |   |
|----|---|---|-----------------|---|
| 07 | Q | ☆ | -               | 3 |
|    |   |   |                 |   |
|    |   |   |                 |   |

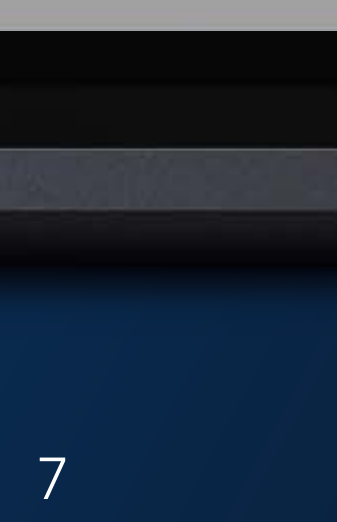

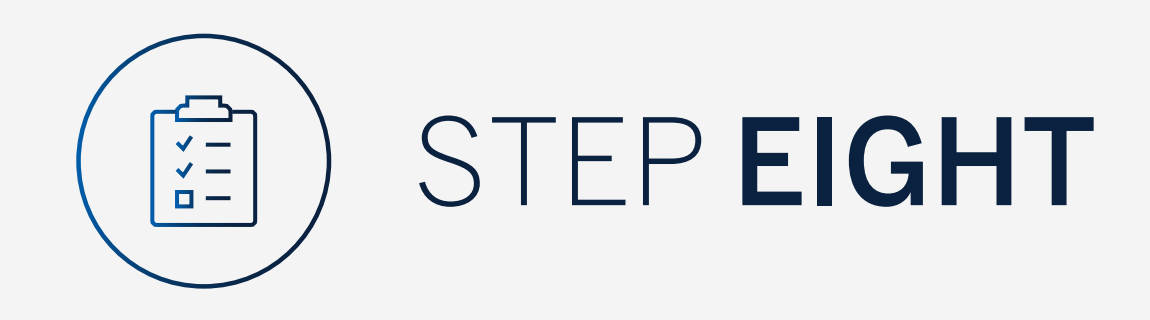

Your payment will be sent for authorisation.

You can print or download a copy of the payment.

Click "Done".

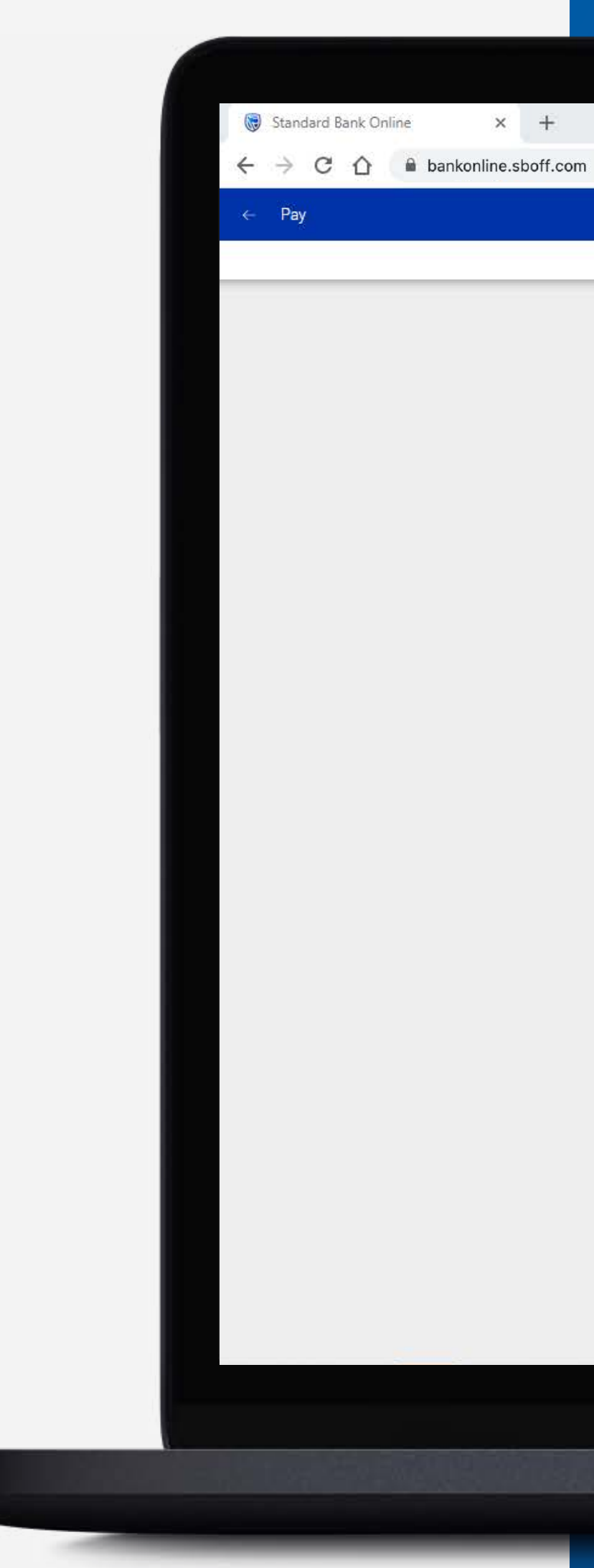

| Seneficiary details    | Review                        | 3 Confirm              |
|------------------------|-------------------------------|------------------------|
|                        | $\bigcirc$                    |                        |
| Pa                     | ayment sent for authorisation |                        |
| Amount of<br>EUR 11.99 | Converte to<br>GBP 10.00      | FX rate<br>0.834133600 |
| Payment details        |                               |                        |
| Payment date           | Monday, September 27, 202     | 1                      |
| Payment of fees        | SHARED                        |                        |
| Amount of fees         | EUR 0.00                      |                        |
| Their reference        | test                          |                        |
| Your reference         | test                          |                        |
| Inputter               | WILLIAM HASTIE                |                        |
| Payment reference      | 0027430243/1                  |                        |
| Beneficiary details    |                               |                        |
| Account holder name    | TEST                          |                        |
| Country of bank        | United Kingdom                |                        |
| Currency of account    | GBP                           |                        |
| Account number         | 1234 5678                     |                        |
| Sort / Branch code     | 403912                        |                        |
| From customer details  |                               |                        |
| Customer name          | GROUP G BP 1 LTD~WINWE        | B                      |
| Customer number        | 0090142980                    |                        |
| Account type           | Offshore MM Call Account      |                        |
| Account name           | GROUP G BP 1 LTD              | $\frown$               |
| Account number         | 1234 8562                     |                        |
| Currency of account    | EUR                           |                        |
|                        |                               | T , J, DOWNLOAD DONE   |
|                        |                               |                        |
|                        |                               |                        |
| Payme                  | ent sent for authorization OK |                        |

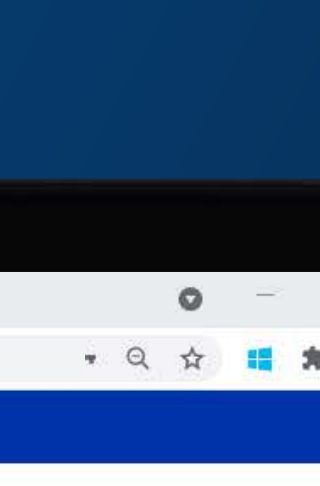

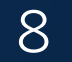

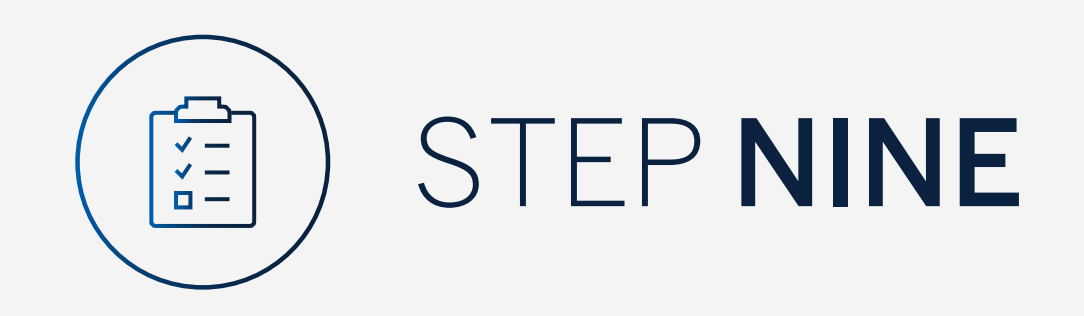

# You will be returned to the pay screen.

**E MENU** V 😧 Your F B My Groups a My Dashboards 8 Register and Account Linking Your Pr 🔆 Manage User Rights All ପ୍ରି Settings 8 Profile Q, Se Beneficia Help and Services 📞 Contact Us Self Help (71)  $\bigcirc$ ТВ ТВ TA MS MS

| Profile 🕨 Pay                                         |                              |                                                        |
|-------------------------------------------------------|------------------------------|--------------------------------------------------------|
|                                                       |                              |                                                        |
| Make a once-off payment                               |                              |                                                        |
| rofile beneficiary list                               |                              |                                                        |
| O Group O Customer O Account                          |                              |                                                        |
| earch                                                 |                              |                                                        |
| iary 🜩                                                | Reference                    | Pay From                                               |
| TEST<br>12345678<br>GBP10                             | Beneficiary ref: 90142926.11 | 0#1                                                    |
| TEST ACCOUNT NAME<br>123456789<br>GBP   0             | Beneficiary ref: 90142926.12 |                                                        |
| TEST CREATE BENE ACCOUNT NAME<br>12345789<br>GBP10    | Beneficiary ref: 90142926.13 |                                                        |
| TEST ACCOUNT NAME CUSTOMER LEVEL<br>12331775<br>GBP10 | Beneficiary ref: 90142926.14 |                                                        |
| TEST<br>123456789<br>GBP10                            | Beneficiary ref: 90142926.15 |                                                        |
| TEST BENEFICIARY<br>12345678<br>GBP10                 | Beneficiary ref: 90142926.5  | 8#8                                                    |
| TEST BENE<br>12345678<br>ZAR10                        | Beneficiary ref: 90142926.9  |                                                        |
| TEST ACCOUNT NAME AGAIN<br>12331775<br>GBP   5        | Beneficiary ref; 12348422.1  | GROUP G BP 1 LTD~WINWEB<br>GROUP G BP 1 LTD - 12348422 |
| MR STORED<br>12341444<br>HKD   650                    | Beneficiary ref: 12348430.1  | GROUP G BP 1 LTD~WINWEB<br>GROUP G BP 1 LTD - 12348430 |
| MR STORED<br>12341444<br>SGD   1860                   | Beneficiary ref: 12348473.1  | GROUP G BP 1 LTD~WINWEB<br>GROUP G BP 1 LTD - 12348473 |
|                                                       |                              |                                                        |

A second second s

Skip to page: 1 🔹 Itarito per page: 10

|     |             | ſ     |   |     |   |
|-----|-------------|-------|---|-----|---|
| iΕ  | 8 YOUR PROF | ile ( |   | FER |   |
|     |             |       |   | 1   | 1 |
|     |             |       | _ |     |   |
|     |             |       |   |     |   |
|     |             |       |   |     |   |
|     |             |       |   |     |   |
|     |             | PAY   |   |     |   |
|     |             | PAY   | 1 |     |   |
|     |             | PAY   | 8 |     |   |
|     |             | PAY   | : |     |   |
|     |             | PAY   |   |     |   |
|     |             | PAY   | : |     |   |
|     |             | PAY   | 1 |     |   |
|     |             | PAY   |   |     |   |
|     |             | PAY   |   |     |   |
|     |             | PAY   |   |     |   |
| 5.0 | - 10.of15   | <     | > |     | - |
|     |             |       |   |     |   |

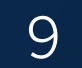

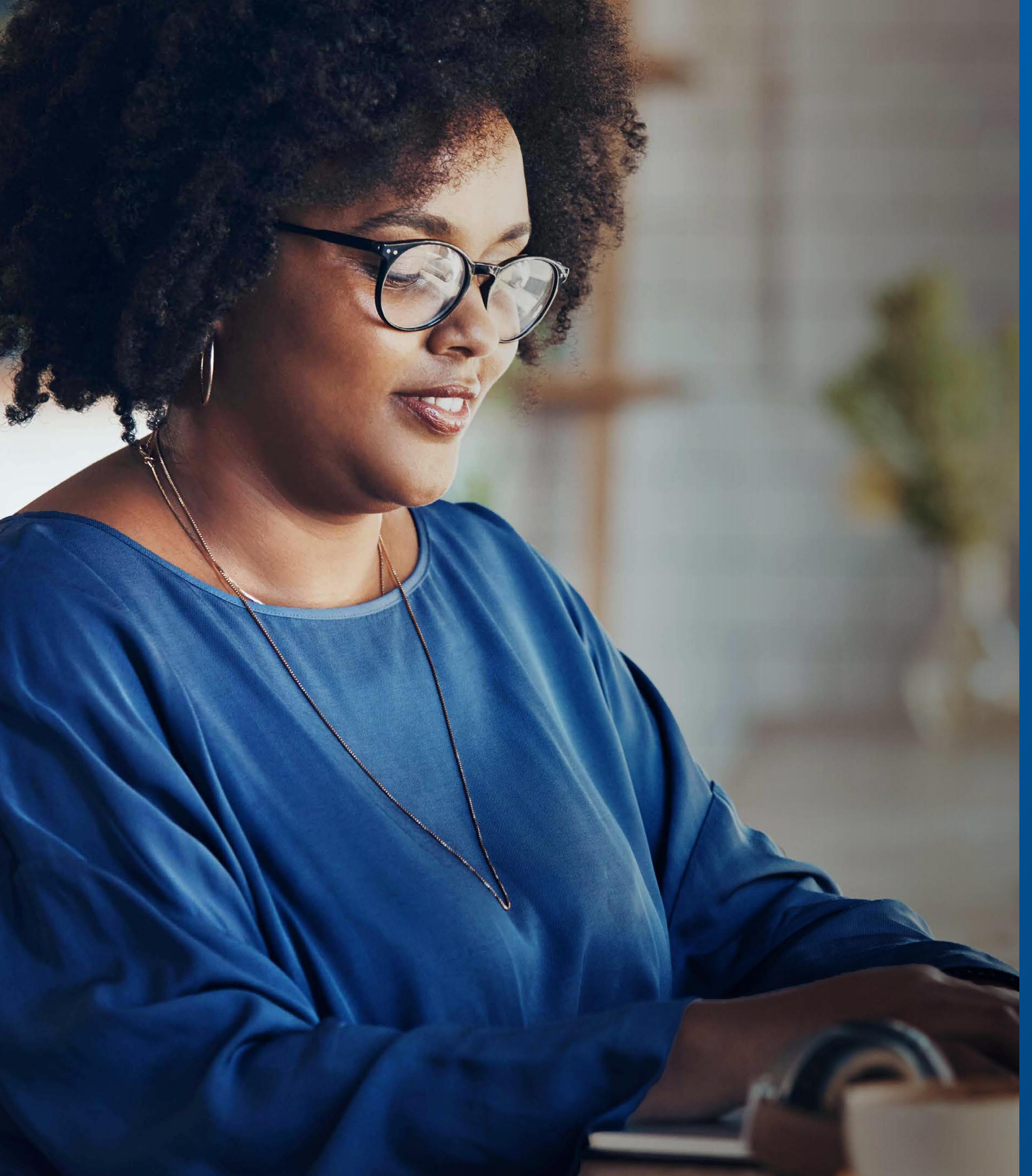

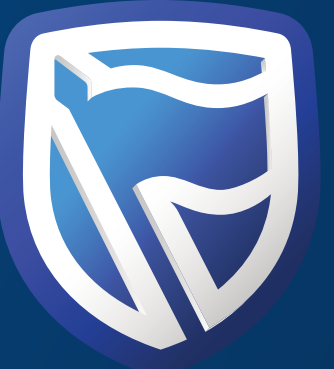

# THANK YOU

Standard Bank *IT CAN BE*